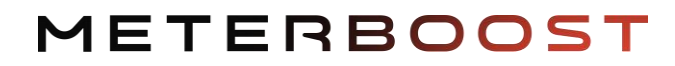

# Guia de Iniciação

Rev. 2024-2

### **MB48LI82.GW**

# MB48LI50.GW

&

### MtB Smart GateWay

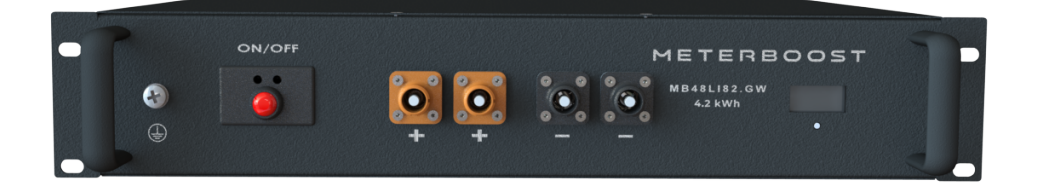

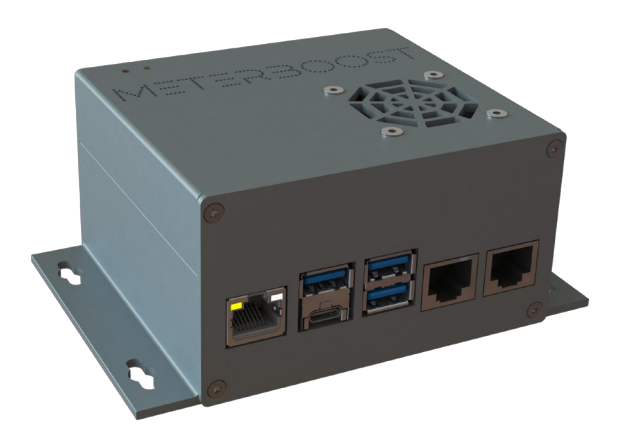

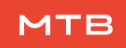

#### Conteúdo

| I   | Inversores - Lista de compatibilidades |    |  |
|-----|----------------------------------------|----|--|
| 11  | Processo de iniciação                  | 3  |  |
| 111 | Inversores - Lista de instruções       | 6  |  |
|     | III.I Victron Energy                   | 6  |  |
|     | III.II Solis                           | 10 |  |
|     | III.III Deye                           | 16 |  |
|     | III.IV INVT                            | 19 |  |
|     | III.V INHENERGY                        | 22 |  |
|     | III.VI SOFAR                           | 25 |  |

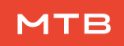

# Guia de Iniciação

#### I Inversores - Lista de compatibilidades

| Victron Energy                | Todos os inversores VE.Bus compatíveis com o dispositivo GX |  |
|-------------------------------|-------------------------------------------------------------|--|
| Viction Energy                | Dispositivos com VenusOS 3.40 ou versões mais recentes      |  |
| Solis                         | RHI-(3-6)K-48ES-5G                                          |  |
| 5013                          | S5-EH1P(3-6)K-L                                             |  |
| Deye                          | Todos os inversores monofásicos e trifásicos LV Híbridos    |  |
| INVT                          | BD3~6KTL-RL1                                                |  |
|                               | HI-3~6K-SL                                                  |  |
| INTERERGI                     | HI-5~12K-TL                                                 |  |
| <b>SOFAR</b> HYD 3000–6000-ES |                                                             |  |

#### II Processo de iniciação

#### 1. Pré-carga dos condensadores dos inversores:

Tendo em consideração o seu inversor, verifique a tabela seguinte para determinar qual dos procedimentos seguir para a pré-carga dos condensadores.

| Marca          | Tipo de inversor        | Procedimento                   |  |
|----------------|-------------------------|--------------------------------|--|
|                | Monofásico $\leq$ 5 kVA | Seguir o <b>procedimento A</b> |  |
| Victron Energy | Monofásico >5 kVA       | Sequir o <b>procedimento B</b> |  |
|                | Trifásico               | Segui o procedimento B         |  |
| Solis          | Monofásico              | Seguir o <b>procedimento A</b> |  |
|                | Monofásico              | Soquir o procodimonto A        |  |
| Deye           | Trifásico               | Segui o procedimento A         |  |
| INVT           | Monofásico              | Seguir o <b>procedimento A</b> |  |
|                | Monofásico              | Sequir o procodimento A        |  |
|                | Trifásico               | Seguir o <b>procedimento A</b> |  |
| SOFAR          | Monofásico              | Seguir o <b>procedimento A</b> |  |

#### **Procedimento A**

Começar por acordar **uma e só uma** bateria (pressionar e soltar o botão vermelho da bateria) e depois ligá-la (pressionar sem soltar até que um sinal sonoro seja emitido). A luz LED1 ficará amarela por algum tempo e depois mudará para verde. Quando ficar verde a bateria está completamente ligada, e a MtB Smart GateWay também deverá estar ligada (LED de Power vermelho).

#### Procedimento B

Começar por alimentar o barramento DC das baterias, com o MPPT ou ligando os inversores com a rede ou com o gerador de forma a que os condensadores internos dos inversores sejam carregados e que a MtB Smart GateWay se ligue (o LED de Power ficará vermelho).

**Aviso:** Se tiver um sistema Victron e estiver a utilizar um MPPT para ligar o sistema garanta que o parâmetro **Max charge current** é reduzido para 5 A utilizando a aplicação VictonConnect antes de ligar qualquer bateria.

Agora pode acordar **uma e só uma** bateria (pressionar e soltar o botão vermelho da bateria).

#### 2. Emparelhar as baterias com a MtB Smart GateWay:

Agora que uma das baterias está ligada / acordada (Procedimento A / Procedimento B) e a MtB Smart GateWay está ligada, é necessário emparelhar as baterias com a MtB Smart GateWay. Para tal, garanta que o cabo de Ethernet não está ligado à MtB Smart GateWay e ligue um telemóvel ou computador à rede Wi-Fi com o nome indicado na etiqueta lateral da MtB Smart GateWay que tem 0 formato: (MeterBoost-GW-xxxxxxxxxx). Alternativamente, pode digitalizar o QR code para se ligar automaticamente à rede Wi-Fi da MtB Smart GateWay. Uma vez conectado, aceda ao enderço da página web da MtB Smart GateWay: http://192.168.33.1 e ative o modo de emparelhamento clicando no botão "Enable Pairing".

Uma vez ativo, começar por emparelhar a bateria que já está ligada / acordada (Procedimento A / Procedimento B), pressionando sem soltar o botão vermelho da bateria até se ouvir o segundo sinal sonoro. O LED2 deverá ficar magenta fixo e depois magenta a piscar rápido, e finalmente magenta a piscar lentamente. Esta bateria está, agora, emparelhada com a MtB Smart GateWay.

Agora é necessário acordar as restantes baterias (pressionar e soltar o botão vermelho da bateria) e depois pressionar sem soltar o botão vermelho da bateria até se ouvir o segundo sinal sonoro de cada uma das restantes baterias.

#### 3. Ligar as restantes baterias:

Quando todas as baterias estiverem com o LED2 a piscar magenta lentamente, pressionar sem soltar o botão vermelho das baterias que ainda não estão ligadas até se ouvir o primeiro sinal sonoro para ligá-las. Alternativamente, a interface da MtB Smart GateWay pode ser utilizada para ligar todas as baterias em simultâneo.

#### 4. Finalizar a instalação das baterias:

Caso tenha seguido o procedimento A, o processo está terminado.

Se seguiu o procedimento B, e o parâmetro **Max charge current** do MPPT foi mudado no passo 1, o valor padrão inicial deve ser restaurado utilizando a VictronConnect. Após este passo, o processo está terminado.

#### 5. Agora siga as instruções específicas para o seu inversor.

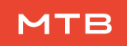

#### III Inversores - Lista de instruções

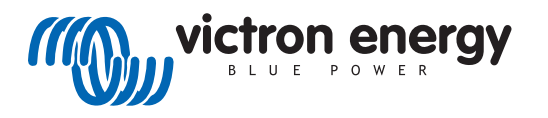

#### III.I Victron Energy

#### Nota: Deverá utilizar a versão 3.40 do VenusOS ou superior.

1. Para conectar a MtB Smart GateWay a um sistema Victron, um cabo Victron VE.Can - CAN-bus BMS deve ser utilizado. Ambos os tipos (A e B) podem ser utilizados. Cabos feitos manualmente, feitos por outrem ou não autorizados não são permitidos, nem a MeterBoost nem a Victron dão suporte a instalações que não utilizem cabos originais Victron.

2. A porta CAN da MtB Smart GateWay deve ser ligada ao lado do cabo marcado como "Battery BMS CAN"e o lado marcado como "Victron VE.Can"deve ser conectado à porta VE.Can do dispositivo GX. Um terminador deve ser utilizado na porta do dispositivo GX que resta. A MtB Smart GateWay inclui um terminador de CAN na sua porta CAN.

3. No dispositivo GX ir a "Settings→DVCC"e garantir que os parâmetros **DVCC** e **Shared Voltage Sense** estão **Forced ON** enquanto todas as outras opções estão ou **OFF** ou **Forced OFF**. Se isto não se verificar, é necessário se atualizar o dispositivo GX para a versão mais recente.

4. No dispositivo GX ir a "Settings Services  $\rightarrow$  VE.Can port"e mudar o perfil CAN-bus para **CAN-bus BMS (500 kbit/s)**.

5. Se tiver um sistema ESS, no dispositivo GX deverá ir a "Settings→ESS"e mudar o modo para **Optimized (without BatteryLife)** ou **Optimized (with BatteryLife)** 

6. No dispositivo GX deverá ir a "Settings→System Setup"e garantir que o **Battery monitor** está configurado como **Automatic** ou **MeterBoost on CAN-Bus**.

7. Depois destes passos, um novo dispositivo deverá aparecer listado na página principal do dispositivo GX com o nome **MeterBoost**.

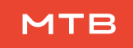

8. Utilizando o VEConfigure, configurar os parâmetros apresentados na figuras abaixo.

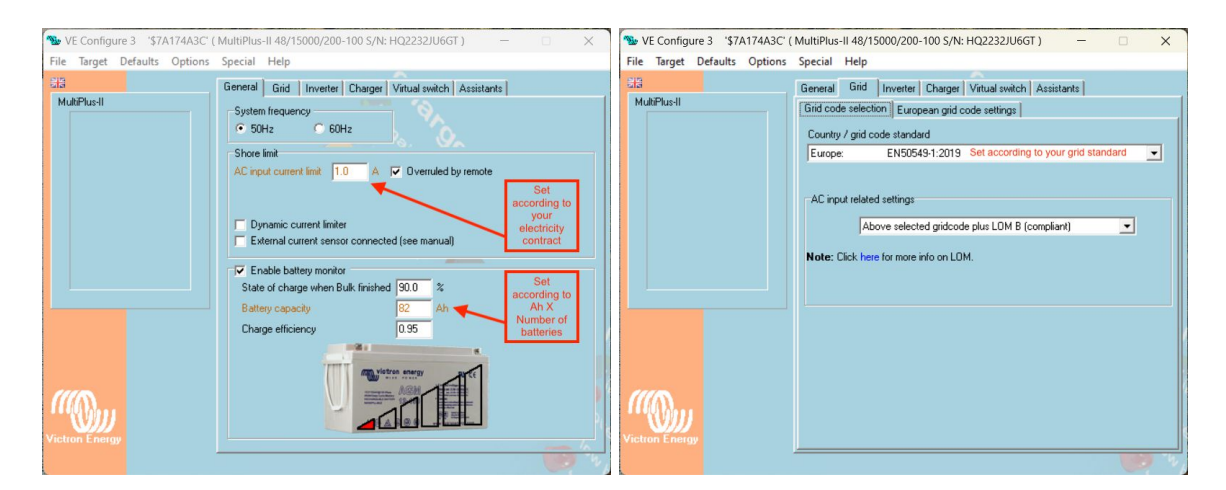

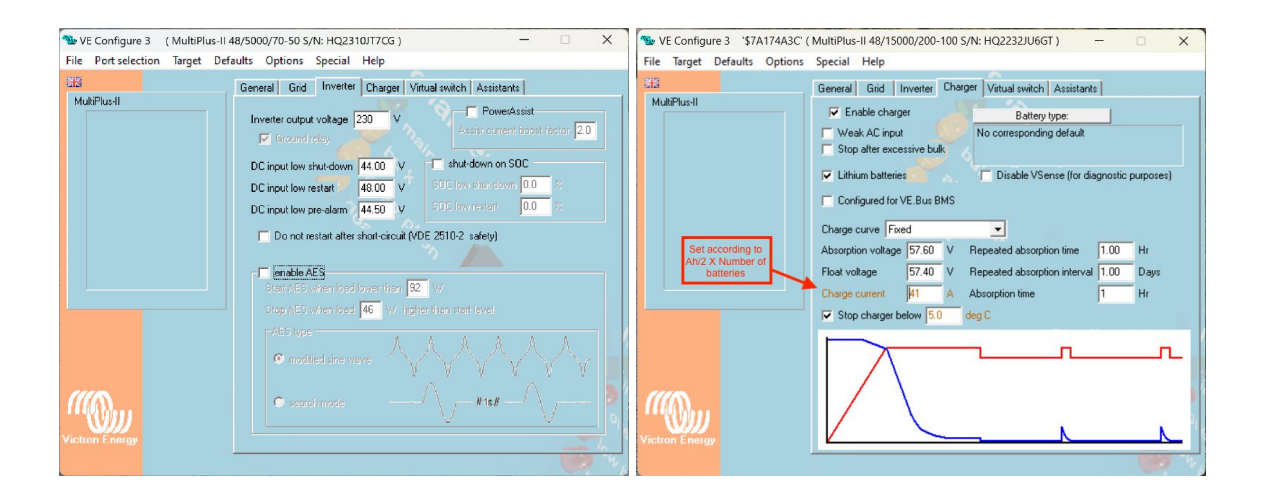

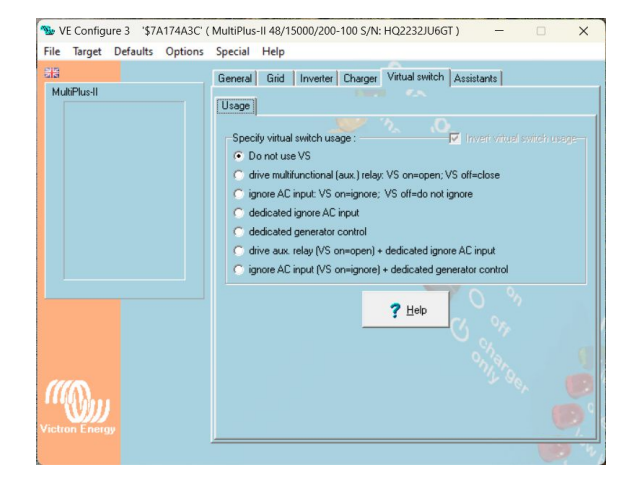

Núcleo Empresarial Venda do Pinheiro II - Letra D e E 2665-608 Venda do Pinheiro - Mafra - Portugal

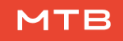

9. No caso de ser um sistema ESS, configurar também os seguintes parâmetros.

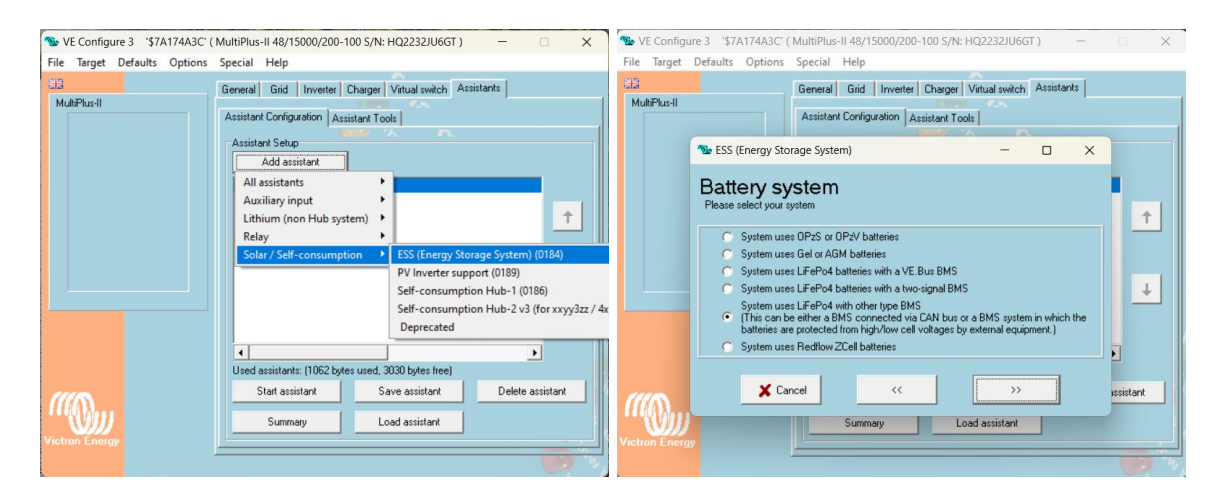

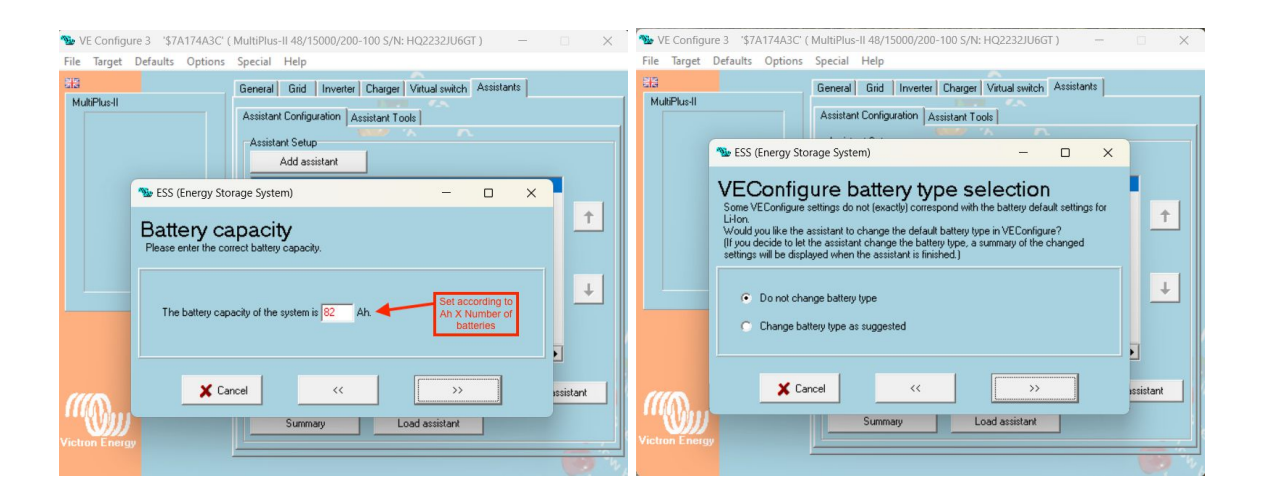

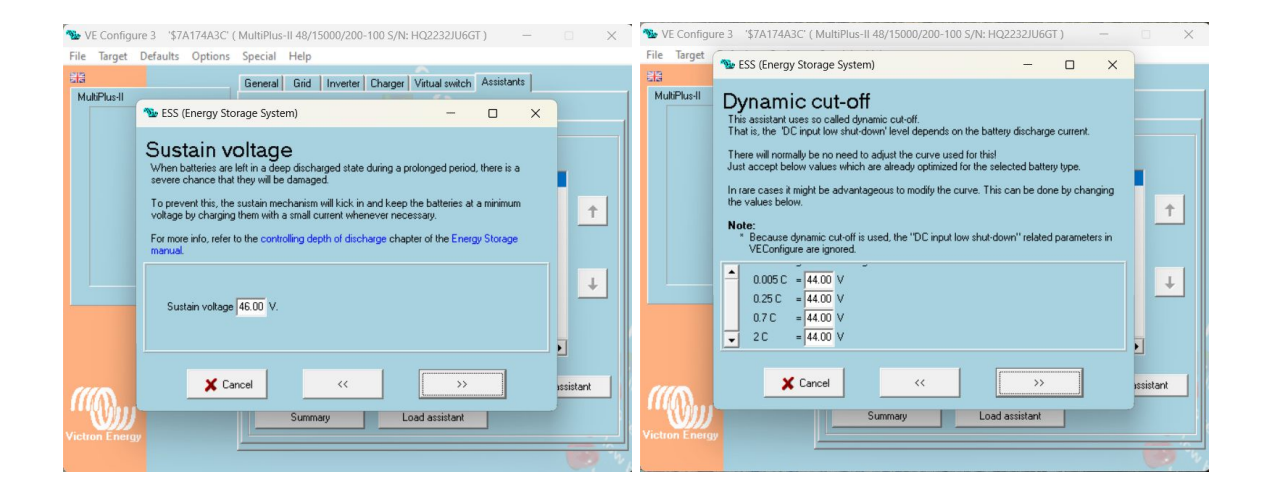

8

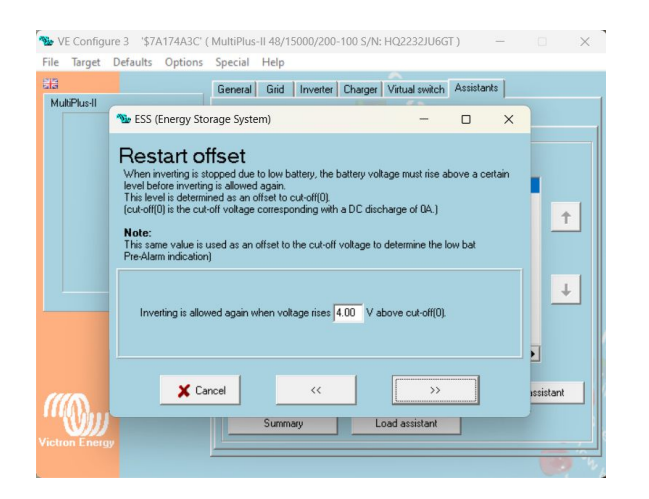

10. Se existirem controladores de carga solares no sistema, configurar os parâmetros abaixo, utilizando a aplicação VictronConnect. A corrente de carga deve ser configurada para o valor mais baixo entre  $Ah/2 \times n$ úmero de baterias ou a corrente máxima do carregador solar.

| Battery voltage          | 48V            |
|--------------------------|----------------|
| Max charge current       | 100A           |
| Charger enabled          |                |
| Battery preset           | User defined 💌 |
| Remote Mode              | Remote on/off  |
| Expert mode              |                |
| BMS controlled           | Yes >          |
| Charge voltages          |                |
| Absorption voltage       | 57.60V         |
| Float voltage            | 57.40V         |
| Equalization voltage     | 55.00V         |
| Equalization             |                |
| Automatic equalization   | Disabled       |
| Manual equalization      | Start now      |
| Voltage compensation     |                |
| Temperature compensation | Disabled       |
| Battery limits           |                |
| Low temperature cut-off  | 5°C            |

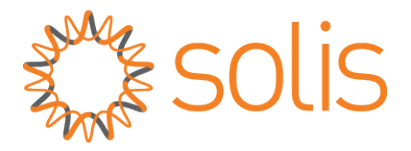

#### III.II Solis

Nota: A versão - 4A004C ou mais recente deve ser utilizada. Garantir que a opção "Solis"é selecionada na página de configurações da MtB Smart GateWay no parâmetro "Inverter Settings". Se algum dos passos deste guia não for visível o inversor deve ser atualizado. Para tal é necessário contactar a MeterBoost ou o seu fornecedor Solis.

1. O primeiro passo é verificar a versão de firmware. Primeiro, clicar no botão "ENTER"para mostrar o menu principal do inversor. Depois clicar no botão "DOWN"até que a opção **Advanced Information** esteja selecionada, como demonstrado na figura em baixo à direita.

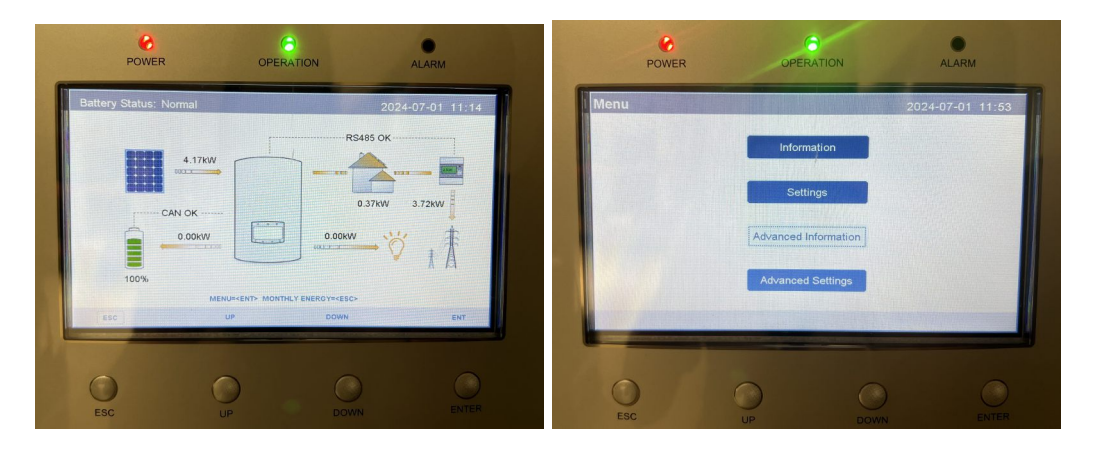

Depois clicar no botão "ENTER". Pressionar o botão "DOWN"até que a opção **Version** esteja selecionada, como representado na figura abaixo à esquerda. Depois clicar no botão "ENTER".

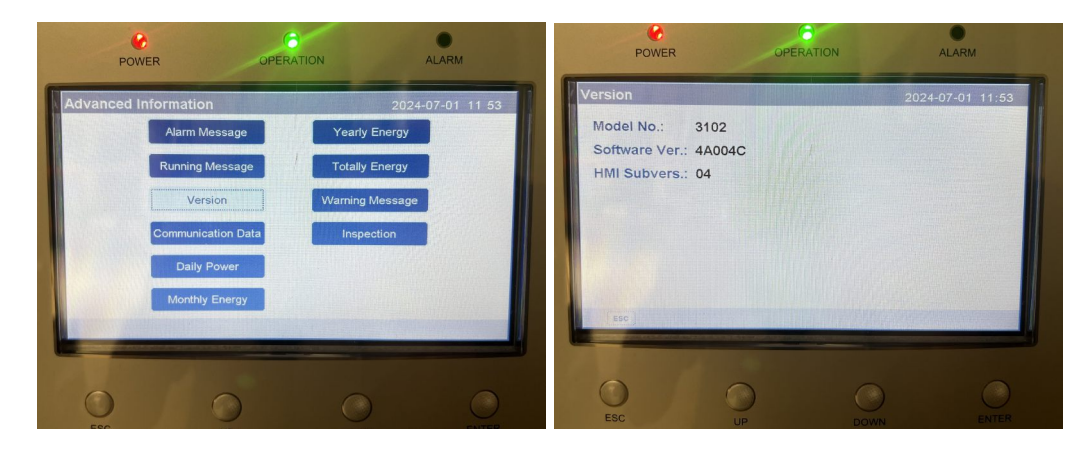

A versão apresentada deve estar de acordo com a apresentada na imagem em cima à direita, ou ser mais recente. Depois disso, clicar no botão "ESC"até que o **Menu** principal do inversor apareça novamente.

2. Conectar a porta CAN da MtB Smart GateWay à porta BMS do inversor utilizando o cabo CAN providenciado com o inversor.

3. Em seguida, clicar no botão "DOWN"até a opção **Advanced Settings** estar selecionada, como representado na figura abaixo. Depois pressionar o botão "ENTER".

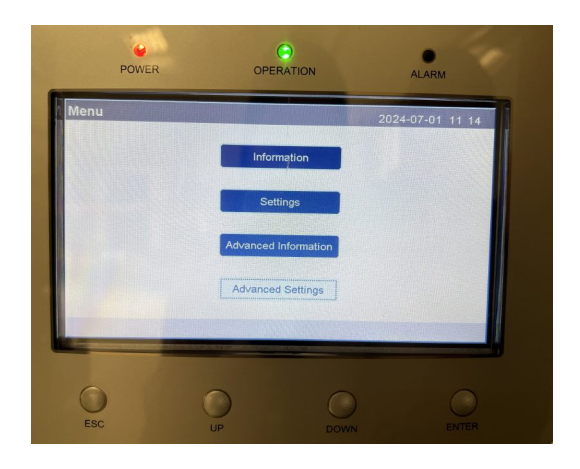

4. Antes de começar as configurações uma password é solicitada. Para introduzir a password padrão pressionar os botões:"DOWN", "DOWN", "UP", e "ENTER", na ordem apresentada.

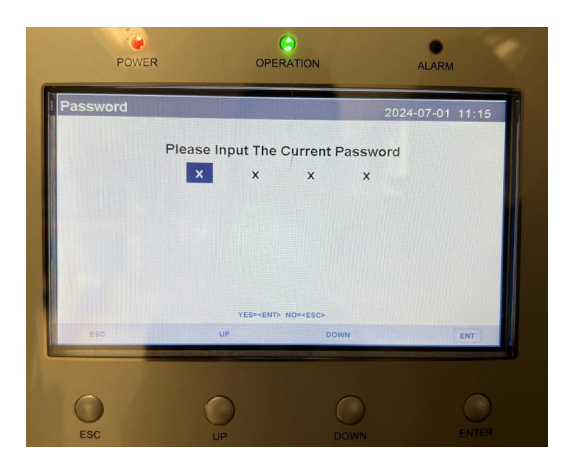

5. Uma vez no menu **Advanced Settings**, o primeiro passo da configuração é pressionar o botão "DOWN"até que a opção **Storage Energy Set** esteja selecionada, como representado na figura em baixo. De seguida, pressionar o botão "ENTER".

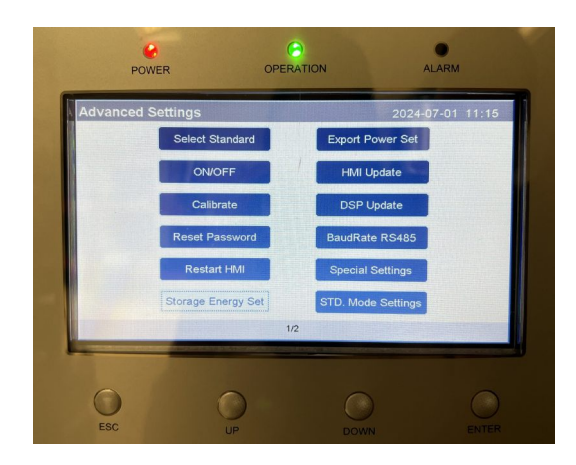

6. Uma vez no menu **Storage Energy Set**, pressionar o botão "DOWN"até que a opção **Battery Select** esteja selecionada, como representado na figura em baixo. De seguida, clicar no botão "ENTER".

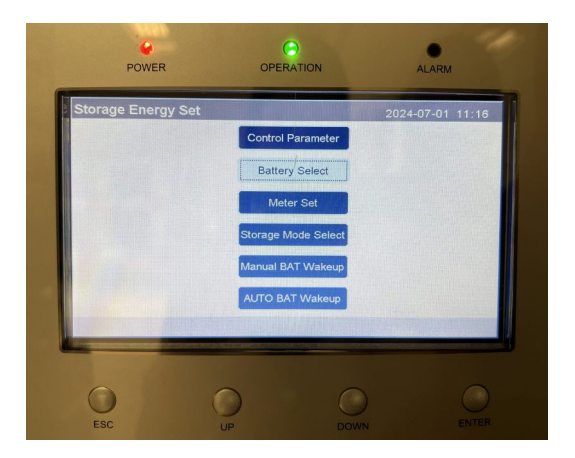

7. No menu **Battery Select**, a opção **No Battery** irá aparecer para o parâmetro **Battery Module**. De seguida, o botão "UP"deverá ser pressionado duas vezes até que a opção **Lithium Bat** esteja selecionada, como demonstrado na figura em baixo. Depois clicar no botão "ENTER". Se a opção **Lithium Bat** não estiver listada, verificar se o inversor está atualizado (ver nota no início da secção dedicada a este inversor).

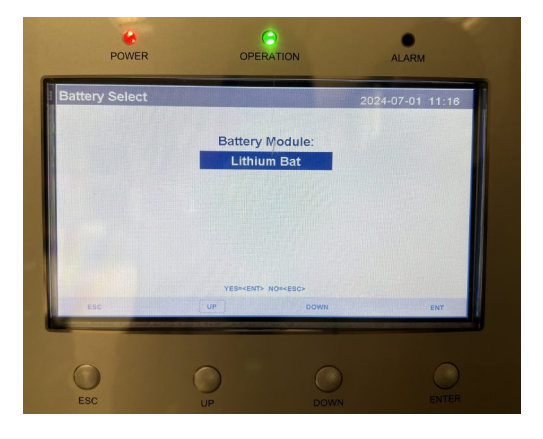

8. O parâmetro **Overdischg SOC** irá aparecer, clicar no botão "ENTER"e configurar para **10%**, conforme a figura abaixo. Em seguida, pressionar o botão "ENTER".

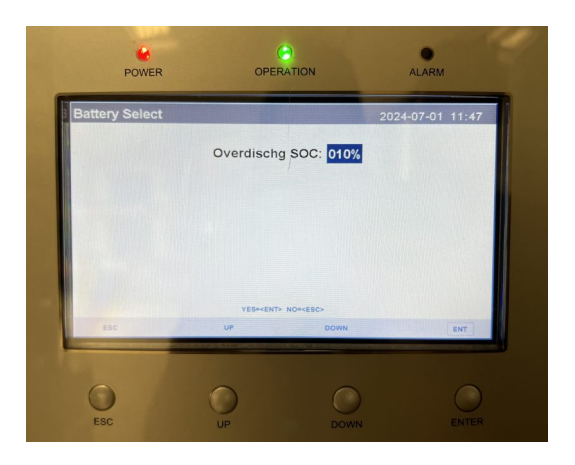

Um novo menu como o apresentado na figura abaixo à esquerda será apresentado. Depois clicar no botão "ENTER". O parâmetro **ForceCharge SOC** aparecerá selecionado, clicar no botão "ENTER"e configurá-lo para **5%**. Depois clicar no botão "ENTER"e, depois disso, clicar no botão "ESC". O menu **Save/Cancel** irá aparecer, a opção **Save & Send** deverá ser selecionada e, de seguida, o botão "ENTER"deverá ser pressionado, como na figura em baixo à direita.

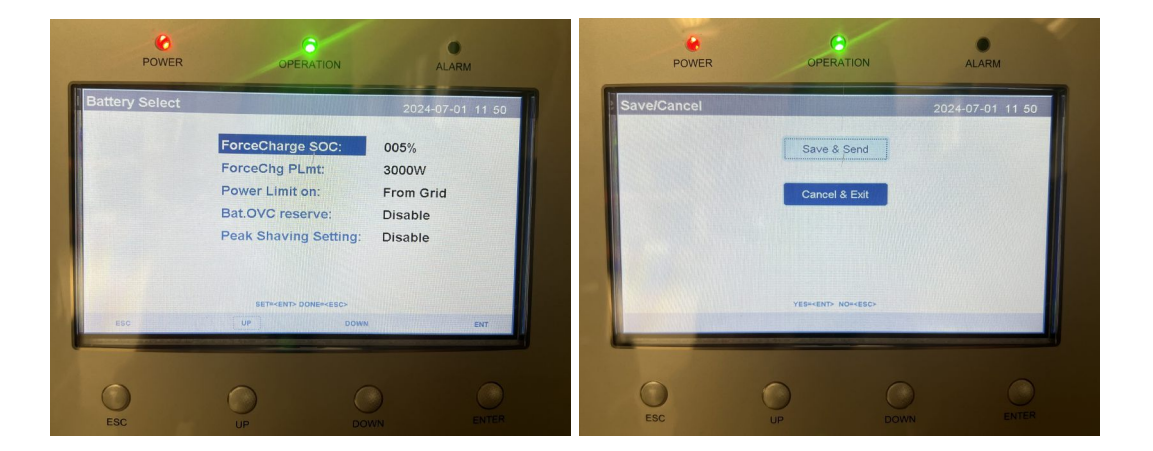

9. Mais uma vez no menu **Storage Energy Set**, pressionar o botão "DOWN"até que a opção **Storage Mode Select** esteja selecionada, como na figura abaixo. Depois pressionar o botão "ENTER".

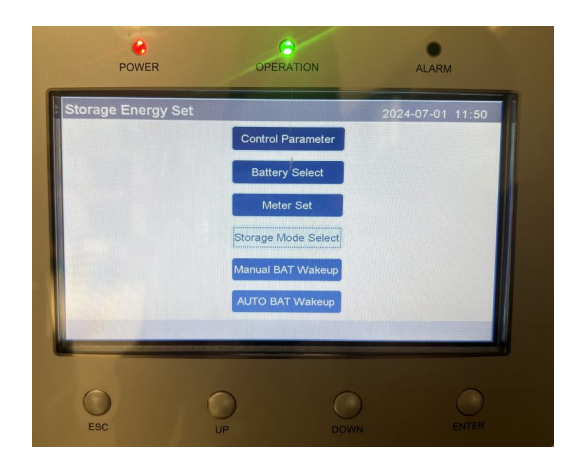

10. Para o parâmetro **Mode** a opção **Self use** deve ser selecionada, como representado na figura abaixo. Depois clicar no botão "ENTER".

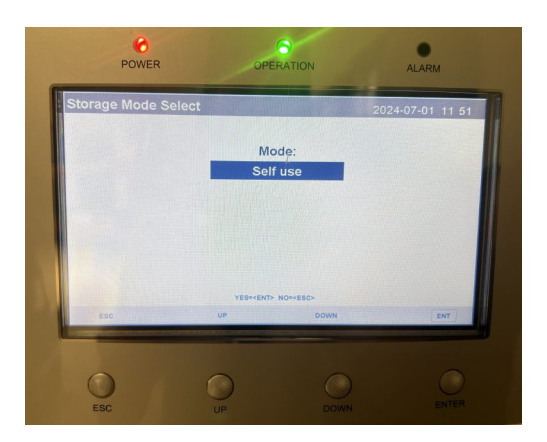

11. A opção **ON** deverá ser selecionada e depois o botão "ENTER" deverá ser pressionado, como demonstrado na figura abaixo, à esquerda. Em seguida, no menu **Self use**, selecionar o menu **Charging from grid** e clicar o botão "ENTER", figura abaixo à direita.

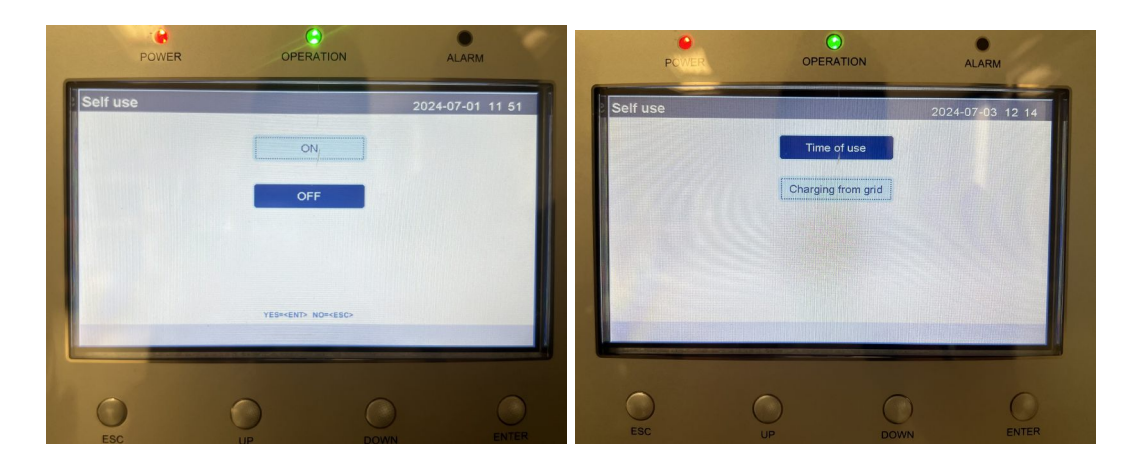

14

Clicar no botão "ENTER"e, depois disso, selecionar a opção **Allow** e pressionar o botão "ENTER"de novo.

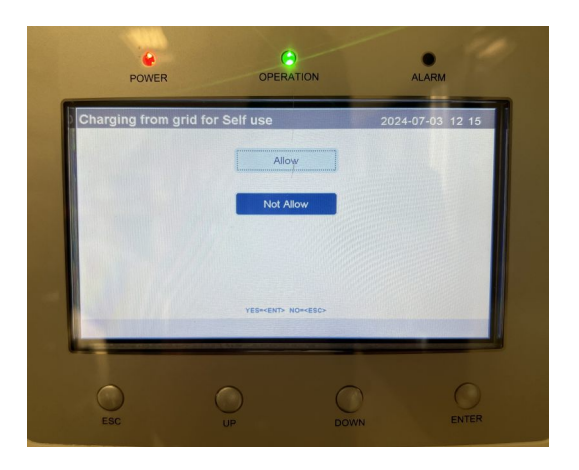

12. Pressionar "ESC"até o menu **Self use** aparecer de novo. Depois selecionar a opção **Time of use"** e pressionar o botão "ENTER".

13. O menu **Time of use for Self use** irá aparecer e o parâmetro **Mode Status** deverá estar **OFF**. Primeiro clicar no botão "ENTER", depois selecionar a opção **OFF** e clicar no botão "ENTER"de novo, como demonstrado na figura abaixo à esquerda. Pressionar o botão "ESC"para terminar e um menu **Save/Cancel** irá aparecer. Selecionar a opção **Save & Send** e depois clicar o botão "ENTER", como na figura abaixo à direita.

| POWER                                     | OPERATION                                                                                                    | ALARM                                      | POWER      | OPERATIO       | ON   | ALARM           |
|-------------------------------------------|----------------------------------------------------------------------------------------------------|--------------------------------------------|------------|----------------|------|-----------------|
| Time of use for Self u<br>Mode Status: 0  | se<br>FF <b>State Hand</b>                                                                                                    | 2024-07-01 11 51                           | ave/Cancel |                | 20   | 024-07-01 11 51 |
| Charge Limit: 050<br>Discharge Limit: 050 | 0.0A                                                                                                    |                                            |            | Save & Se      | nd   |                 |
| HI<br>Charge Time1: 2:                    | H MM HH MM<br>2 : 00 08 : 00                                                                                                    | HH MM<br>Total Time: 10:00                 |            | Cancel & E     | kit  |                 |
| Discharge Time1: 08<br>Charge Time2: 00   | 3 : 00 22 : 00<br>0 : 00 00 : 00                                                                                                    | Total Time: 14:00<br>Total Time: 00:00     |            |                |      |                 |
| Discharge Time2: 00<br>Charge Time3: 00   | 0 : 00 00 : 00<br>0 : 00 00 : 00                                                                                                    | Total Time: 00 : 00<br>Total Time: 00 : 00 |            |                |      |                 |
| Discharge Time3: 00                       | 0 : 00 00 : 00<br>NEXT= <ent> DONE=<esc< td=""><td>Total Time: 00 : 00</td><td></td><td>YES+KENT&gt; NO+K</td><td>ESC&gt;</td><td></td></esc<></ent> | Total Time: 00 : 00                        |            | YES+KENT> NO+K | ESC> |                 |
| ESC                                       | 0                                                                                                    | ENI                                        | -          |                |      |                 |
| 0                                         | 0                                                                                                    | 0 0                                        | 0          | 0              |      |                 |
| ESC                                       | UP                                                                                                    |                                            | ESC        | UP             |      |                 |

14. A configuração do inversor está terminada e o inversor está pronto para funcionar com as baterias da MeterBoost.

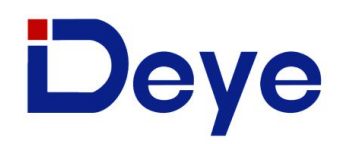

#### III.III Deye

Nota: As versões HMI 1001-C037 para inversores trifásicos e versão C3FA para inversores monofásicos ou superiores devem ser utilizadas. Garantir que a opção "Deye"é selecionada na página de configurações da MtB Smart GateWay no parâmetro "Inverter Settings".

1. O primeiro passo é clicar na engrenagem no canto superior direito no ecrã principal e depois clicar em **Device Info**. Como demonstrado na imagem abaixo garantir que a versão HMI está de acordo com os requerimentos mencionados em cima.

| Device Info                                                                           |                                    |        |
|---------------------------------------------------------------------------------------|------------------------------------|--------|
| SUN-12K      Inverter ID:      220        HMI:      Ver 1001-C037      MAIN:      Ver | 8197944 Flash<br>er 2005-1116-1807 |        |
| Alarms Code                                                                           | Occurred                           | Dauiaa |
| F31 AC_SlaveContactor_Fault                                                           | 2023-05-03 11:35                   | Info.  |
| F56 DC_VoltLow_Fault                                                                  | 2023-04-28 03:19                   |        |
| W31Battery_comm_warn                                                                  | 2023-04-21 17:47                   |        |
| W31Battery_comm_warn                                                                  | 2023-04-21 17:20                   | Ľ      |
| W31Battery_comm_warn                                                                  | 2023-04-21 17:15                   |        |
| W31Battery_comm_warn                                                                  | 2023-04-21 15:44                   |        |
| W31Battery_comm_warn                                                                  | 2023-04-14 09:16                   |        |
| W31Battery_comm_warn                                                                  | 2023-04-13 17:47                   | V      |

Se o inversor não respeitar as condições mencionadas em cima, é necessário contactar a MeterBoost para assistência.

2. Conectar a porta CAN da MtB Smart GateWay à porta BMS do inversor utilizando o cabo amarelo de Ehternet providenciado com o inversor.

3. O próximo passo é clicar na engrenagem no canto superior direito no ecrã principal e depois clicar no parâmetro **Battery Setting**. Os parâmetros devem ser configurados conforme apresentado nas imagens abaixo.

Os parâmetros **Batt Capacity, Max A Charge and the Max A Discharge** da imagem abaixo devem ser multiplicados pelo número de baterias na instalação, considerando que estão a ser utilizadas baterias MB48LI82.GW. Se estiver a utilizar baterias MB48LI50.GW considerar antes 50 Ah, 25 A e 25 A respetivamente.

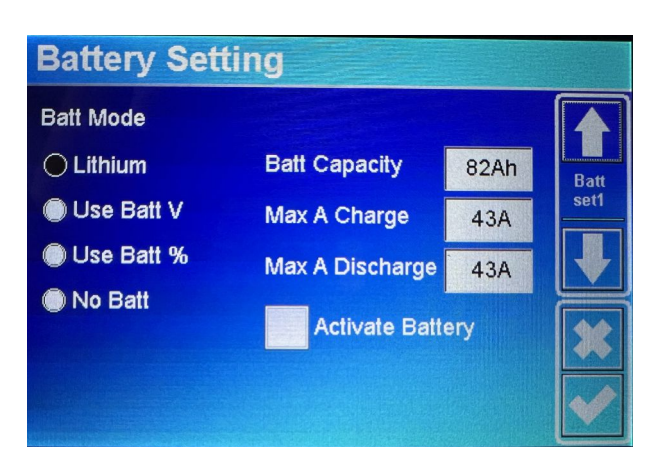

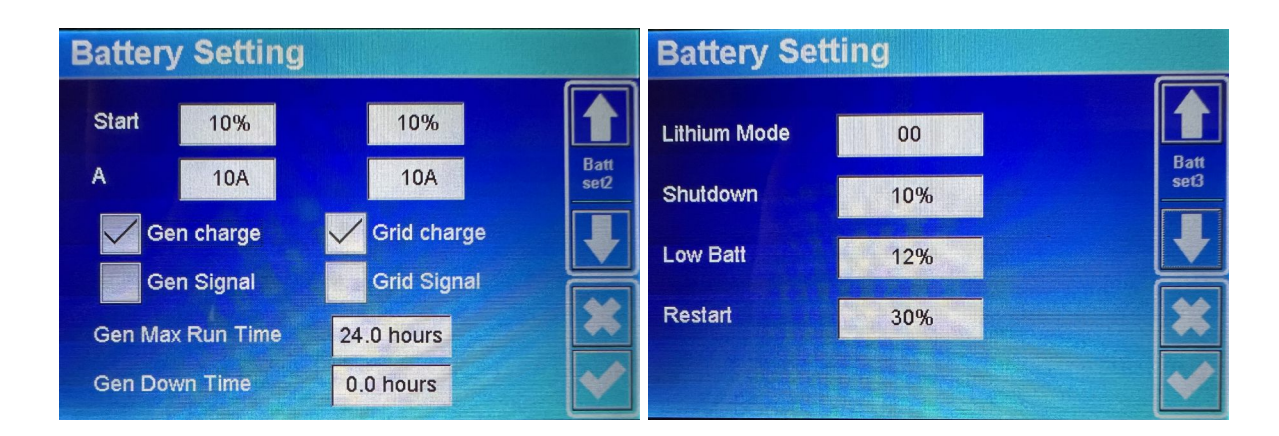

4. O passo seguinte é, no ecrã principal, clicar na engrenagem no canto superior direito do ecrã e depois pressionar a opção **System Work Mode**. Os parâmetros deverão ser configurados como demonstrados nas imagens abaixo.

| System Work Mode |     |            |       |                 |      |               | Sys          | stem         | Worl         | ( Mo         | de           |              |              |               |
|------------------|-----|------------|-------|-----------------|------|---------------|--------------|--------------|--------------|--------------|--------------|--------------|--------------|---------------|
| Grid<br>charge   | Gen | <u>~</u> т | Time  | Of Use<br>power | Batt |               | Mon          | Tue          | Wed          | Thu          | Fri          | Sat          | Sun          |               |
|                  |     | 01:00      | 05:00 | 12000           | 12%  | Work<br>Mode2 | $\checkmark$ | $\checkmark$ | $\checkmark$ | $\checkmark$ | $\checkmark$ | $\checkmark$ | $\checkmark$ | Work<br>Mode4 |
|                  |     | 05:00      | 09:00 | 12000           | 12%  |               |              |              |              |              |              |              |              |               |
|                  |     | 09:00      | 13:00 | 12000           | 12%  |               |              |              |              |              |              |              |              |               |
|                  |     | 13:00      | 17:00 | 12000           | 12%  |               |              |              |              |              |              |              |              |               |
|                  |     | 17:00      | 21:00 | 12000           | 12%  |               |              |              |              |              |              |              |              |               |
|                  |     | 21:00      | 01:00 | 12000           | 12%  |               |              |              |              |              |              |              |              |               |

5. O passo final é clicar no símbolo da bateria no ecrã principal e depois pressionar **Li-BMS** no canto inferior direito. É necessário garantir que depois do parâmetro **LiBms** aparece MeterBoost. Se tal não se verificar, é necessário confirmar a conexão entre o inversor e a MtB Smart GateWay e/ou a versão firmware do inversor.

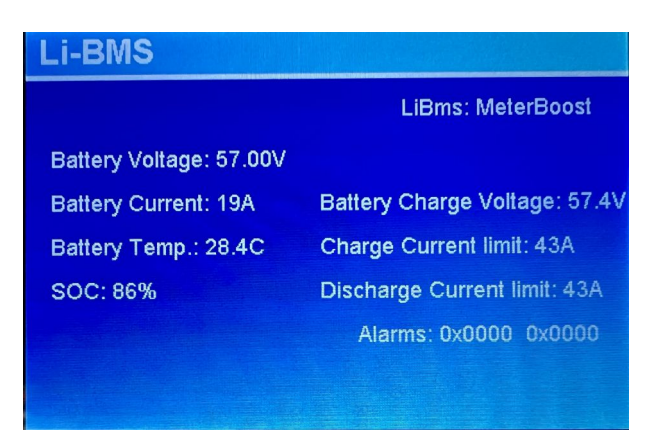

6. A configuração do inversor está terminada e o inversor está pronto para funcionar com as baterias da MeterBoost.

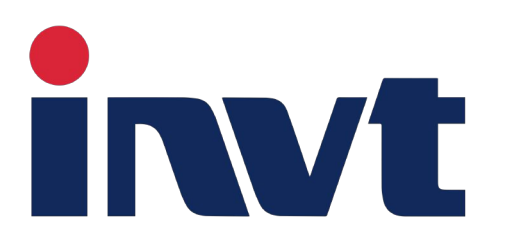

#### III.IV INVT

Nota: As versões - ARM: V1.00.38; DSP: V1.01.38 ou mais recentes devem ser utilizadas. Garantir que a opção "Invt"é selecionada na página de configurações da MtB Smart GateWay no parâmetro "Inverter Settings".

1. O primeiro passo é confirmar a versão firmware. Primeiro, clicar 🭙 até

aparecer o **User Menu**. Depois clicar no botão  $\bigtriangledown$  até que a opção **Inquire** esteja selecionada, conforme figura abaixo à esquerda. Depois clicar no botão  $\checkmark$ . De seguida, pressionar o botão  $\bigtriangledown$  até a opção **Firmware** estar

selecionada, conforme figura abaixo à direita. Depois pressionar o botão 🔔

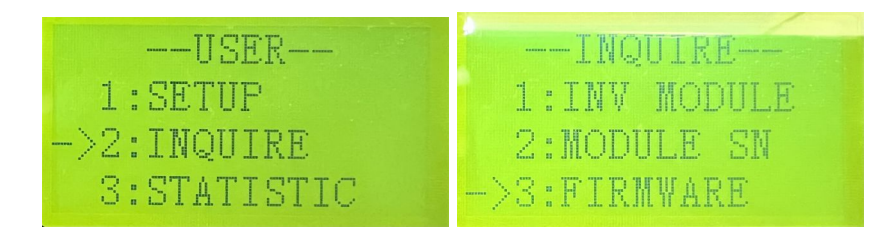

A versão **ARM** e **DSP** devem estar de acordo com os apresentados na imagem abaixo ou ser mais recentes.

|     | -F | IRI | WWA | R | E   |    |
|-----|----|-----|-----|---|-----|----|
| ARM |    |     | W1  |   | 00. | 38 |
| DSP |    |     | W1  |   | 01. | 38 |
| 5   | 30 | 10  | 0   | 4 | 300 | 11 |

2. Conectar a porta CAN da MtB Smart GateWay à porta BMS do inversor utilizando um cabo de Ethernet comum.

3. Pressionar o botão  $\bigcirc$  até voltar ao **User Menu**. Depois pressionar o botão  $\bigtriangledown$  até a opção **Setup** estar selecionada, conforme apresentado na figura abaixo. Depois clicar no botão  $\bigcirc$ .

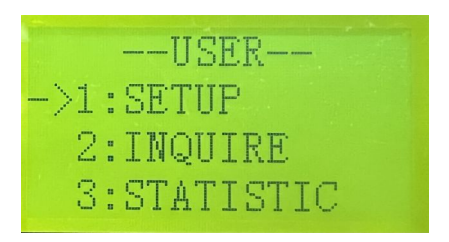

4. Para aceder ao menu uma password será solicitada. A password padrão é "00000", conforme demonstrado na figura abaixo, deverá ser introduzida utilizando os botões das setas.

| PASS   | SWORD |
|--------|-------|
| INPUT: | 00000 |
|        |       |

5. O primeiro passo da configuração é pressionar o botão (V) até a opção **Bat Setting** estar selecionada, conforme apresentado na figura abaixo. Depois clicar no botão (4).

| SETUP           |  |
|-----------------|--|
| 1:SYS SETTING   |  |
| ->2:BAT SETTING |  |
| 3:GRID STD      |  |

6. O passo seguinte é pressionar o botão (V) até a opção **Bat Type** estar selecionada, como demonstrado na figura abaixo à esquerda. Depois clicar no botão (L). A opção **Lithium** deverá ser selecionada, conforme a figura abaixo à direita.

| BAT SETTING  | BAT TYPE     |
|--------------|--------------|
| ->1:BAT TYPE | 1. DC-SOURCE |
| 2:DISC-DEPTH | 2. LEAD-ACID |
| 3:CHARG-CURR | ->3.Lithium  |

7. Depois, pressionar o botão para regressar ao menu Bat Setting. O próximo passo é pressionar o botão (V) até a opção Bat Disc-Depth estar selecionada, conforme figura abaixo à esquerda. Depois clicar no botão (L). Os parâmetros devem estar de acordo com os apresentados à direita.

| BAT SETTING    | Grid DOD: 090%  |
|----------------|-----------------|
| 1:BAT TYPE     | OffGridDOD:090% |
| ->2:DISC-DEPTH | GridReturn:005% |
| 3:CHARG-CURR   | OffGridRet:020% |

8. Depois pressionar o botão 👝 para regressar ao menu **Bat Setting**. O

próximo passo é clicar no botão (V) até a opção **Bat Comm** estar selecionada, como demonstrado na figura abaixo à esquerda. Depois pressionar o botão (J). A opção CAN deverá estar selecionada, como demonstrado na figura abaixo à direita.

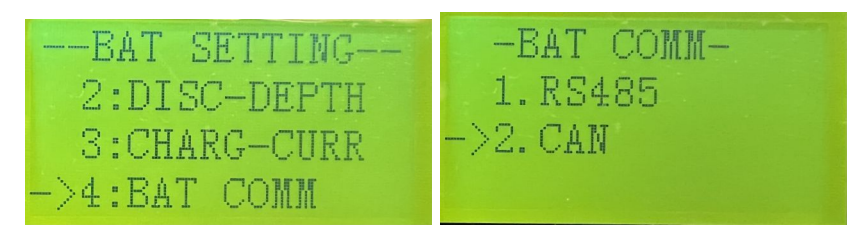

9. A configuração do inversor está terminada e o inversor está pronto para funcionar com as baterias da MeterBoost.

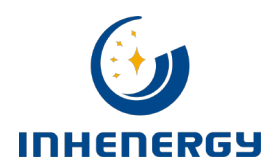

#### **III.V INHENERGY**

Nota: As versões HI1.0; ARM: V04-20231214; DSP: V04-20231208 ou mais recentes devem ser utilizadas. Garantir que a opção "Inhenergy"é selecionada na página de configurações da MtB Smart GateWay no parâmetro "Inverter Settings". Se algum dos passos deste guia não for visível o inversor deve ser atualizado, para tal é necessário contactar a MeterBoost.

1. O primeiro passo é clicar no botão (↑) até a versão de software do inversor aparecer na parte de baixo do ecrã. Depois clicar no botão (↓). A versão, ARM e DSP devem estar de acordo com os apresentados nas imagens abaixo ou ser mais recentes.

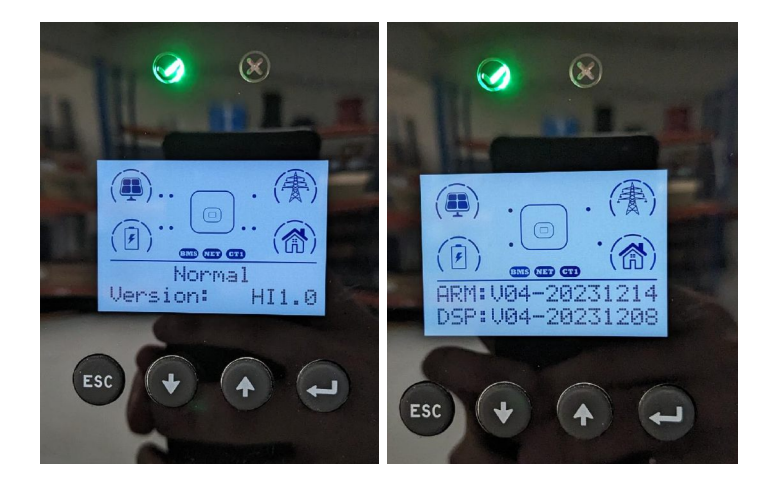

2. Conectar a porta CAN da MtB Smart GateWay à porta BMS do inversor utilizando um cabo de Ethernet comum.

3. Pressionar continuamente durante pelo menos 3 segundos o botão ( e depois soltar para começar a configuração, como demonstrado na imagem abaixo.

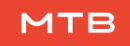

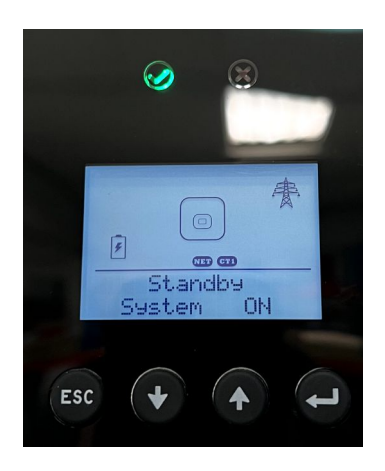

Pressionar o botão ↓ até a opção System Config aparecer e depois pressionar o botão ↓.

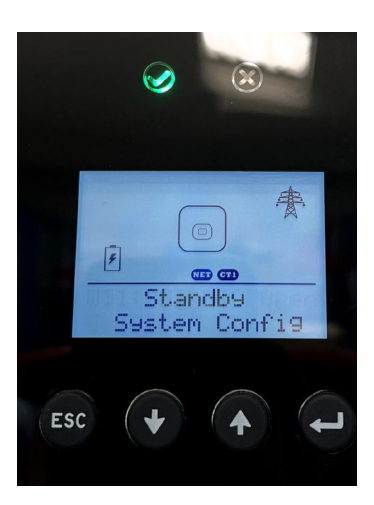

5. Pressionar o botão (1) até aparecer a opção **BATO: Lead Acid** e depois clicar no botão (1).

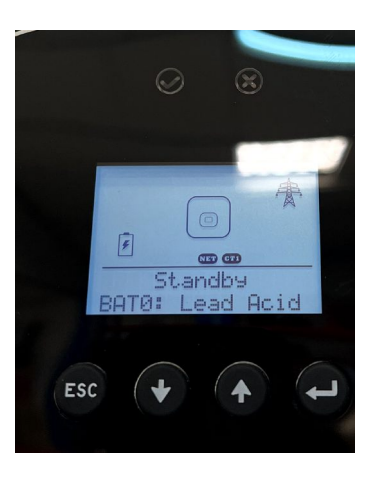

23

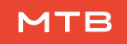

6. Pressionar o botão () até aparecer a opção **BAT9: MeterBoost** aparecer e depois pressionar o botão (). Se esta opção não aparecer o inversor deverá ser atualizado, para tal deverá contactar a MeterBoost.

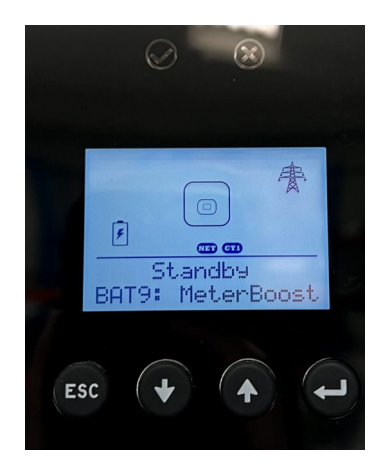

7. A mensagem **Set OK !** irá aparecer no ecrã e o inversor irá reiniciar. A configuração do inversor está terminada e o inversor está pronto para funcionar com as baterias da MeterBoost.

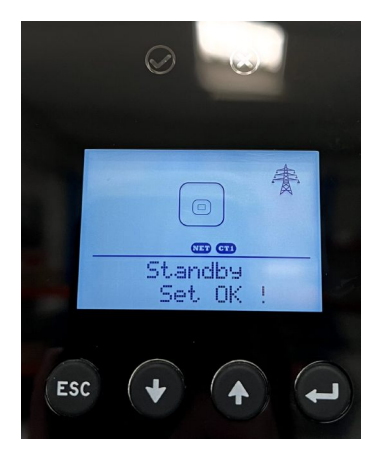

# SCIFAR

#### III.VI SOFAR

Nota: As versões - Software: G3.60; DSP1: V3.60; DSP2: V3.60 ou mais recentes devem ser utilizadas. Garantir que a opção "Sofar"é selecionada na página de configurações da MtB Smart GateWay no parâmetro "Inverter Settings".

Após ligar o inversor, o primeiro passo é selecionar o idioma. Pressionar o botão ↓ até aparecer a opção **English**, como na figura abaixo. Depois pressionar o botão ↓ button.

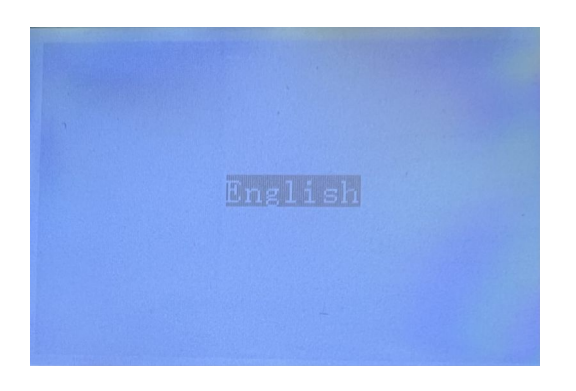

2. Depois disso, o próximo passo é definir a data e hora do sistema. Inserir a data e hora atual recorrendo aos botões  $\uparrow$ ,  $\downarrow$  e  $\downarrow$ , como no exemplo apresentado em baixo. Uma vez que a data e a hora estejam definidos, pressionar o botão  $\downarrow$ .

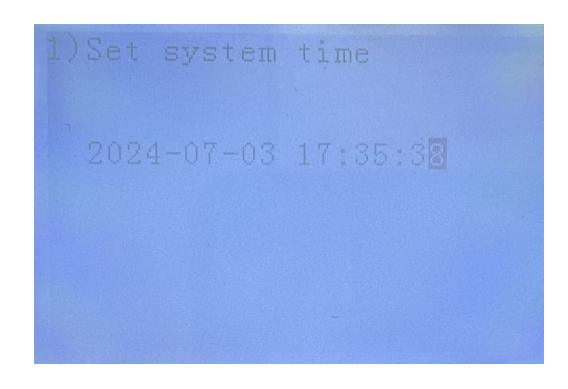

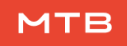

3. O próximo passo é configurar o código de rede do país. Deve ser selecionado de acordo com as normas locais. A figura abaixo mostra um exemplo de configuração para Portugal. Pressionar os botões  $(\uparrow)$  e  $(\downarrow)$  até que o código correto esteja selecionado e, em seguida, clicar no botão  $(\Box_{\bullet})$ .

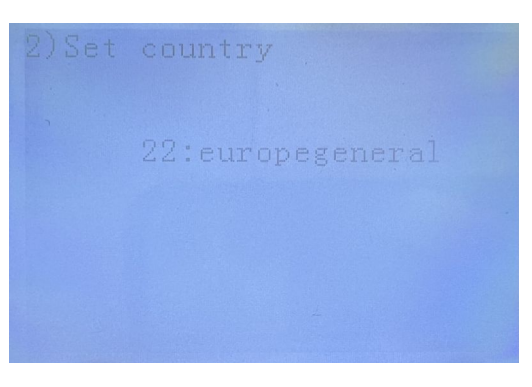

4. Em seguida, selecionar **General Lithium** no tipo de bateria e depois clicar no botão (L).

| 3)Select battery type |
|-----------------------|
| General Lithium       |
|                       |
|                       |
| -                     |

5. O próximo passo é confirmar a versão do inversor. Começar no menu principal, conforme apresentado na figura em baixo à esquerda, e depois pressionar o botão (▲). Um menu como o apresentado à direita na figura abaixo irá aparecer. Pressionar o botão (↓) até selecionar a opção **System Information**. Depois pressionar o botão (↓).

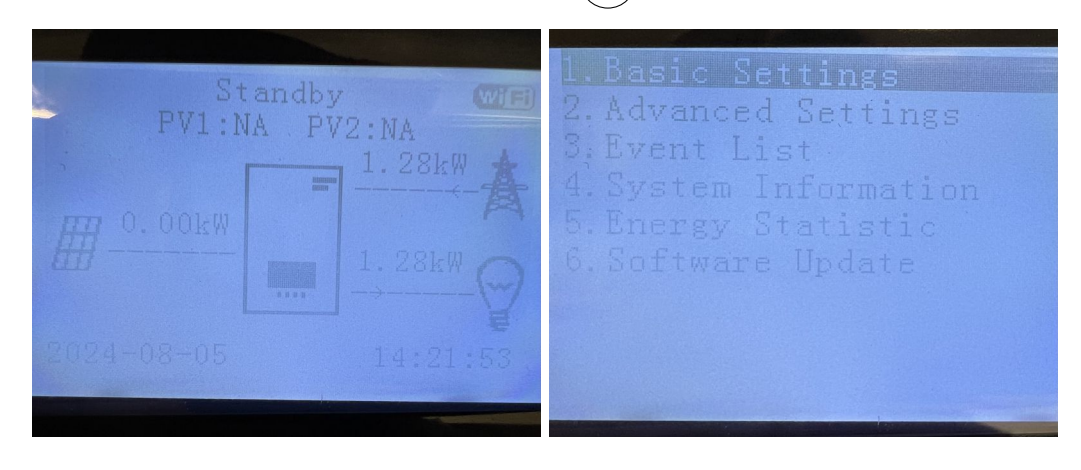

6. De seguida, a opção **Inverter Info** deverá ser selecionada e depois pressionar o botão (\_\_\_\_), conforme figura abaixo.

| 1. Inverter Info |  |
|------------------|--|
| 2. Dattery Info  |  |
| S. Safety Param. |  |
|                  |  |
|                  |  |
|                  |  |
|                  |  |
|                  |  |
|                  |  |
|                  |  |

7. As informações da figura à esquerda irão aparecer, Pressionar o botão () para a informação da figura à direita aparecer. Depois clicar no botão ().

| All and a second second second second second second second second second second second second second second se                             |                                                                                                    |
|----------------------------------------------------------------------------------------------------|----------------------------------------------------------------------------------------------------|
| Inverter Info(1)<br>Product SN:<br>SM1ES160N2M198<br>Safety Cert. Version:<br>V1.00<br>Hardware Version:<br>V1.00<br>Rower Level:<br>6.0kW | Inverter Info(2)<br>Country:<br>Service Code:<br>Press enter to view!<br>PV Input Mode:<br>Energy Storage Mode:<br>Self-use Mode |
|                                                                                                    |                                                                                                    |

8. Depois disso, uma password será pedida. Introduzir a password apresentada na figura abaixo, utilizando os botões ( $\uparrow$ ), ( $\downarrow$ ) e ( $\downarrow$ ).

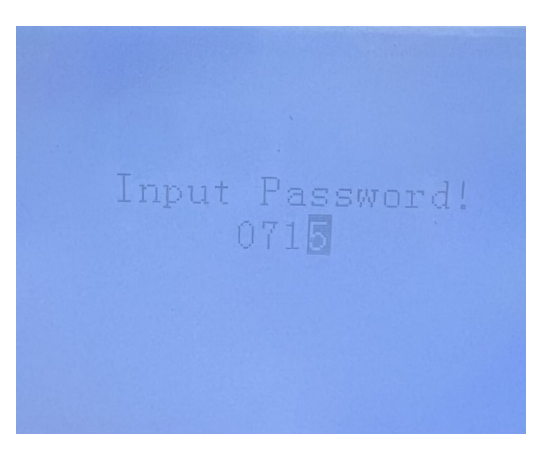

9. As versões de **Software Version**, **DSP1** e **DSP2** devem ser iguais ou mais recentes do que as apresentadas na figura abaixo.

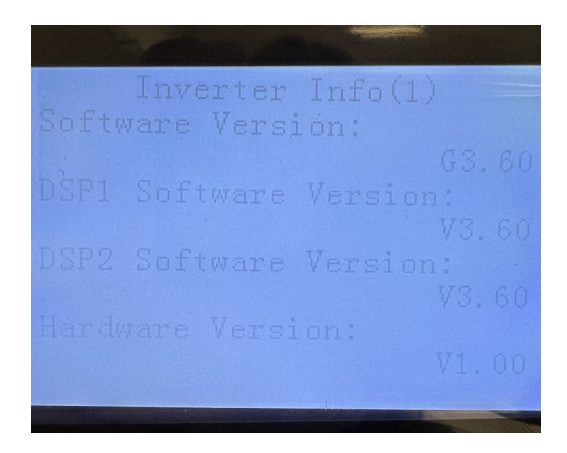

10. Conectar a porta CAN da MtB Smart GateWay à porta BMS do inversor utilizando o cabo CAN fornecido com o inversor.

11. Pressionar o botão (L) até regressar ao menu principal apresentado na figura abaixo. Selecionar a opção **Advanced Settings** e pressionar o botão (L).

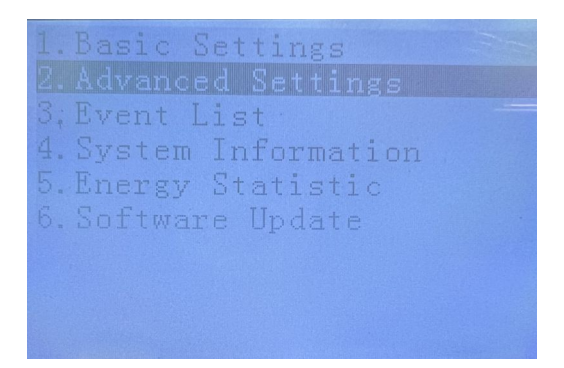

12. Depois disso, uma password será solicitada. Introduzir a password apresentada na figura abaixo, utilizando os botões  $(\uparrow), (\downarrow) e$  ( $\downarrow$ ).

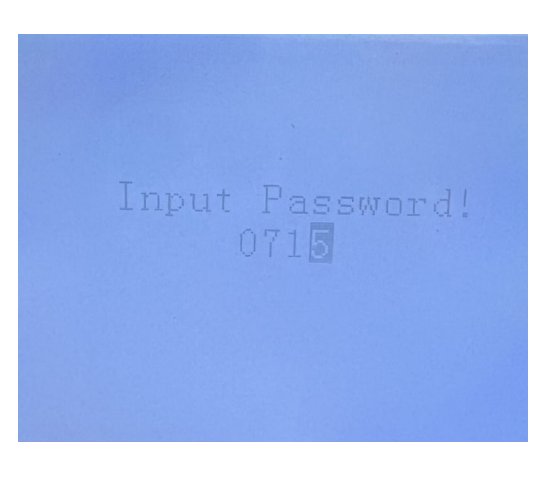

13. Depois, selecionar a opção **Battery Parameter**, como na figura abaixo. Pressionar o botão (\_\_\_\_).

- Battery Parameter
  Clear Energy Data
  Clear Events
  Country Settings
  Anti Reflux
  IV Curve Scan
  Battery Active
  Logic interface
  CT Direction Settings
- 14. Selecionar a opção **Discharge Depth** e pressionar o botão (

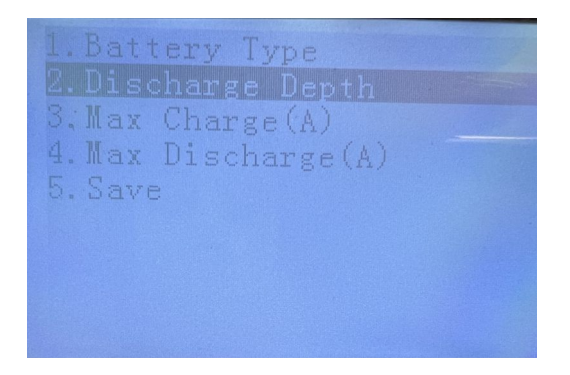

15. Mudar os parâmetros para os valores apresentados na figura abaixo.

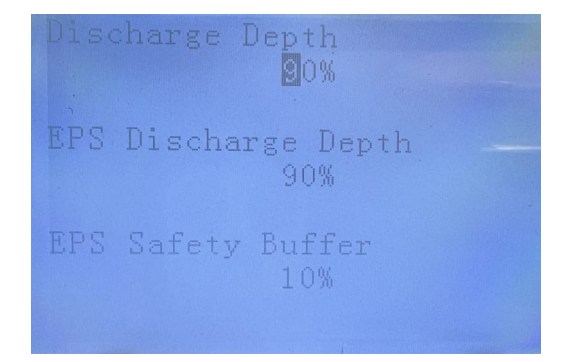

16. A configuração do inversor está terminada e o inversor está pronto para funcionar com as baterias da MeterBoost.